## **Plotting X- and Y-Error bars in Excel**

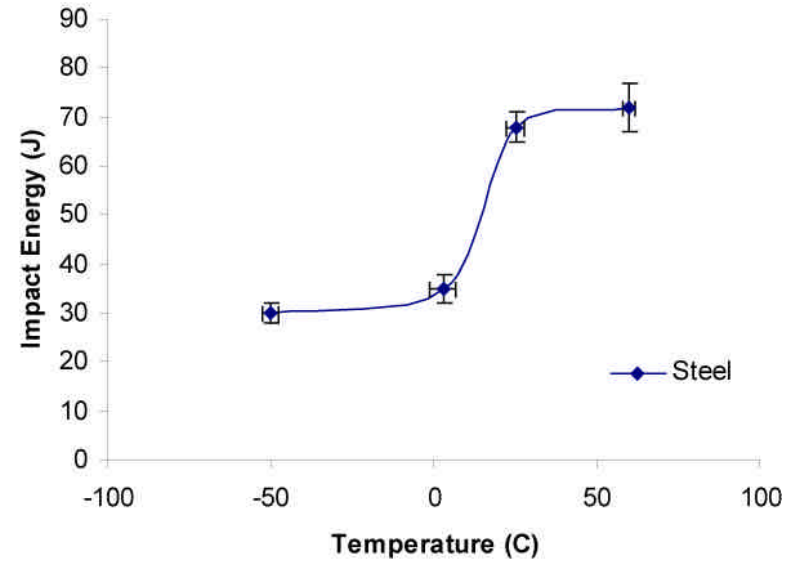

- Calculate the average and standard deviation of temperature and impact energy.
  a. Excel commands: AVERAGE, STDEV
- 2. Plot the average temperature and average impact energy
- 3. Right Click on a data point
- 4. Select "Format Data Series"
- 5. Select tab labeled "X Error Bars"
- 6. Select Display "Both"
- 7. Select Error Amount "Custom"
- 8. Enter in your range of temperature standard deviations that match (see below)
- 9. Repeat for Y error bars.

| 🖾 Microsoft Excel - Labstads                                |             |                      |                    |                           |                |            |            |              |        |            |       |                |
|-------------------------------------------------------------|-------------|----------------------|--------------------|---------------------------|----------------|------------|------------|--------------|--------|------------|-------|----------------|
| Bie Edit View Insert Format Iools Chart Window Help Acrobat |             |                      |                    |                           |                |            |            |              |        |            |       |                |
| 10                                                          |             | à 🛱 ω· Σ.            | Fre Al Mar         | • *                       | *              | • B 1      | UEE        | ≡ ፼ \$ %,    | +.0 .0 | 》 使 使      | 🔟 • 👌 | • <u>A</u> • . |
|                                                             | B3 •        | = =SERIES            | ("Steel",Sheet1!\$ | A\$3:\$A\$6,Sheet1!\$C\$3 | B:\$C\$6,1)    |            |            |              |        |            |       |                |
|                                                             | A           | В                    | C                  | D                         | E              | F          | G H        | î li î li    | J      | К          | Ŀ     | M              |
| 1                                                           | Temperature | Error in Temperature | Impact Engergy     | Impact Energy Error       |                |            |            |              |        |            |       | 1              |
| 2                                                           | (C)         | (C)                  | (J)                | (J) Format Data Serie     | s              |            |            | ?            | ×      |            |       |                |
| 3                                                           | 60          | 2                    | 72                 | Data Label                | . 1            | Series Or  | ter        | Options      | 1      |            |       |                |
| 4<br>E                                                      | 25          | 3                    | 00                 | Patterns                  | Axis           | XE         | irror Bars | Y Error Bars | -22    |            | _     |                |
| 6                                                           | -50         | 23                   | 1 30               |                           | 1. 3975        |            |            |              | 11     | т          |       |                |
| 7                                                           |             |                      |                    | Display                   | _              |            |            |              |        | <u>+</u> + |       |                |
| 8                                                           |             |                      |                    |                           |                | . <b>.</b> |            |              |        |            |       |                |
| 9                                                           |             |                      |                    |                           | _hh            | 1. 1.      |            |              |        |            |       |                |
| 10                                                          |             |                      | 1                  | Both Plu                  | us Minus       | None       |            |              |        |            | _     |                |
| 11                                                          |             |                      |                    | Error amount              |                | 47/        | Ŧ          |              |        |            |       |                |
| 12                                                          |             |                      |                    | C Eixed value:            | 2              | ) 🄶        |            |              |        |            | -     |                |
| 10                                                          |             | -                    |                    | C Percentage:             | 5              | ÷          | 8          |              |        |            | -     |                |
| 15                                                          |             |                      |                    | C Standard davi           | stion(c):      | ^          |            |              | 1 1    |            |       |                |
| 16                                                          |             |                      |                    | C municipal device        | acion(s). 1*   |            |            |              |        |            |       |                |
| 17                                                          |             |                      |                    | C Standard error          |                |            |            |              |        | 1          |       |                |
| 18                                                          |             |                      |                    |                           | =Sheet1!\$B\$3 | 1:\$B\$6 🛃 |            |              | 0      | 60         | 80    |                |
| 19                                                          |             |                      | -                  |                           | =Sheet1!\$B\$3 | I:\$B\$6 🔣 |            |              |        |            | -     | _              |
| 20                                                          |             |                      |                    |                           |                |            | _          |              |        |            | -     |                |
| 21                                                          |             |                      |                    |                           |                |            |            |              |        |            |       |                |
| 23                                                          |             |                      |                    |                           |                |            | F 3        | an a         |        |            |       |                |
| 24                                                          |             |                      | -                  |                           |                |            | 0          | K Cancel     |        |            |       |                |
| 25                                                          |             |                      |                    |                           |                |            |            |              | _      |            |       |                |